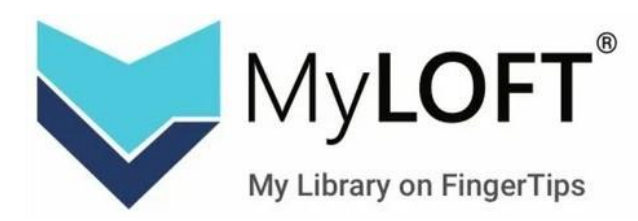

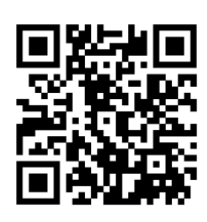

- Перейдите по ссылке <u>https://app.myloft.xyz</u>
- Внизу страницы нажмите «Регистрация».

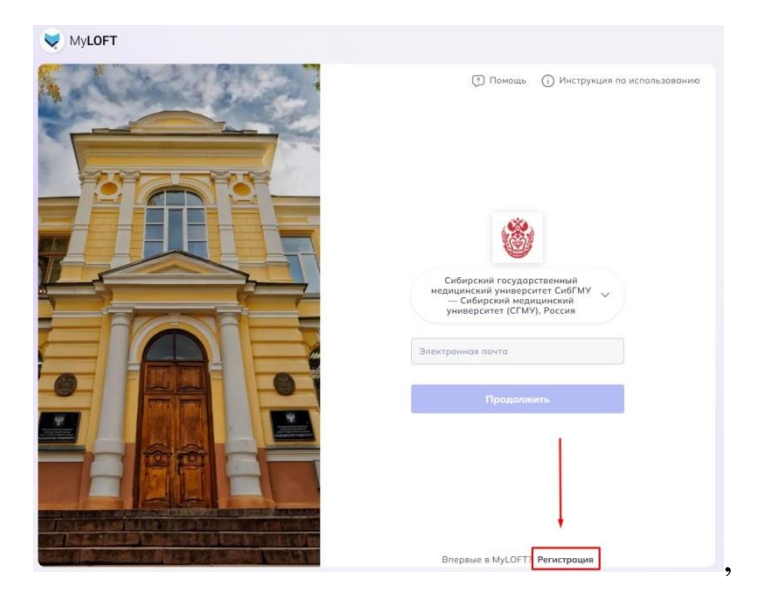

• Заполните необходимые поля и нажмите «Регистрация». В первой строчке укажите номер читательского билета. Если вы забыли или потеряли свой номер читательского билета, обратитесь в библиотеку.

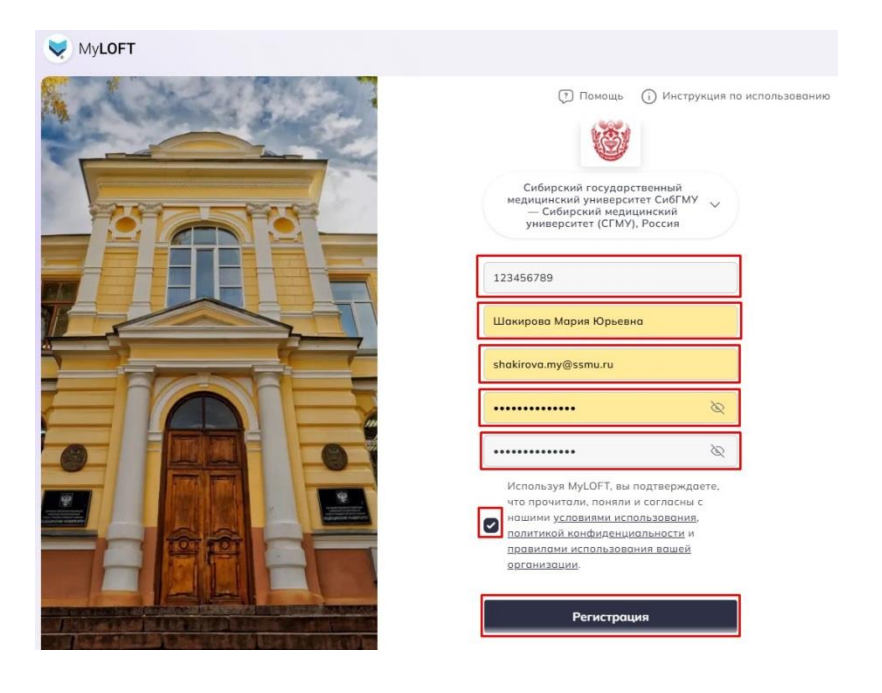

• На сайте появится подтверждение о регистрации.

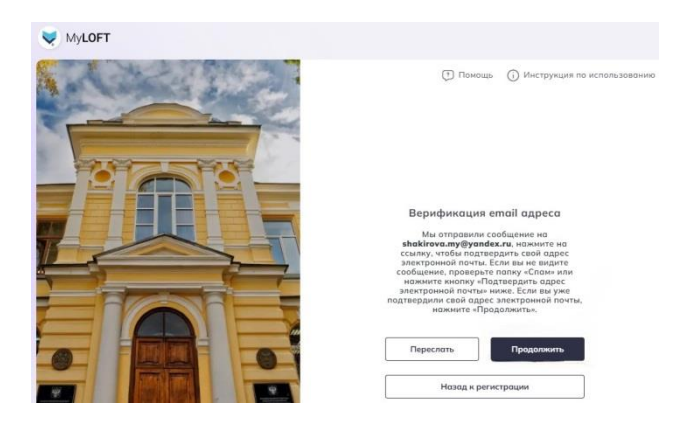

• Необходимо зайти на почту и подтвердить регистрации.

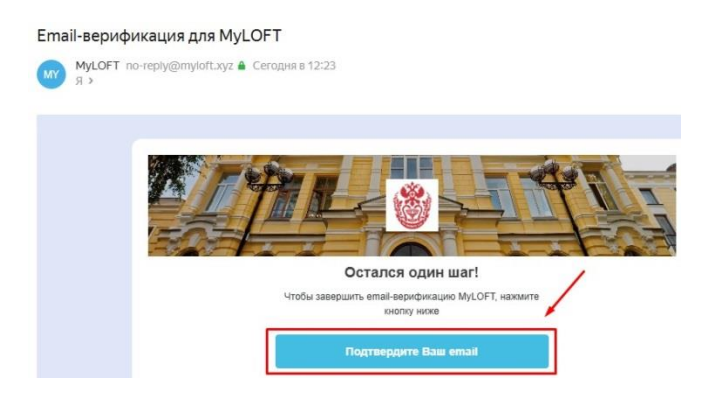

• После подтверждения email браузер автоматически перенаправит вас обратно в MyLoft, где появится «Статус членства: В Процессе».

| THE ETT                                                                                                    | Поиск                                                                                                 |                                                                                                    | B                                                                        |
|----------------------------------------------------------------------------------------------------|----------------------------------------------------------------------------------------------------|----------------------------------------------------------------------------------------------------|--------------------------------------------------------------------------|
| 1/14; S :00 1                                                                                                    | - Q. Искать                                                                                           | G Google                                                                                                    |                                                                          |
| Сибирский государственный<br>медицинский университет<br>СибГМУ — Сибирский<br>медицинский университет<br>(СГМУ), Россия | Статус членства : В Процессе<br>Ваша заявка на использование раси<br>библиотеку для получения информа | матривается в Сибирский государственный медицинский университет СибГ<br>ции о порядке доступа к подписным электранным инфармационным ресурс | MY - Siberian Medical University (SMU), Russia. Обратитесь в свою<br>ам. |
| <ul> <li>Домой</li> </ul>                                                                                               | Недавно сохранено                                                                                     |                                                                                                    |                                                                          |
| Электронные ресу >                                                                                                    |                                                                                                    |                                                                                                    |                                                                          |
| 🛞 Коллекции                                                                                                    |                                                                                                    |                                                                                                    |                                                                          |
| 🗇 Любимые                                                                                                    |                                                                                                    |                                                                                                    |                                                                          |

• Необходимо добавить расширение.

| ← ⑧ Ĉ 🗎 app.my                                                                                                    | /loft.xyz                                                            | MyLOFT - My Library or                                  | n Finger Tips                                                    |                                                      | ya p                                      | д <sup>35</sup> переведено                     | : 💽 🗊 🖇                                |  |
|----------------------------------------------------------------------------------------------------|----------------------------------------------------------------------|---------------------------------------------------------|------------------------------------------------------------------|------------------------------------------------------|-------------------------------------------|------------------------------------------------|----------------------------------------|--|
| THE R THE                                                                                                    | Поиск                                                                |                                                         |                                                                  |                                                      |                                           |                                                | P                                      |  |
| 1/10; 3 :AN N                                                                                                    | – Q Искать                                                           |                                                         | 💙 Майл                                                           | τφο                                                  |                                           |                                                |                                        |  |
| Сибирский государственный<br>медицинский университет<br>СибГМУ— Сибирский<br>медицинский университет<br>(СГМУ), Россия | Необходимо загрузить р<br>информационным ресур<br>расширения MyLOFT. | асширение для браузера М<br>сам вашей организации. Н    | <mark>MyLoft</mark> для доступа к<br>Іажмите « <b>Добавить р</b> | статьям и подпи<br>расширение / Ас                   | ссным электронны<br>Id Extension» для у   | м<br>′становки                                 | <b>_</b>                               |  |
|                                                                                                    | Добавить расширение Опосмотреть больше                               |                                                         |                                                                  |                                                      |                                           |                                                |                                        |  |
| 🗭 Домой                                                                                                    | -                                                                    |                                                         |                                                                  |                                                      |                                           |                                                |                                        |  |
| Электронные ресу >                                                                                                    | Библиотека рекомендует Показать больше >                             |                                                         |                                                                  |                                                      |                                           |                                                |                                        |  |
| 😂 Коллекц 🕒 >                                                                                                    | Katanor HME<br>irbis64.ssmu.ru                                       | Koncynstant                                             | Geotar                                                           | tar Sont BookUp 36C Www.books-up.n. (Opain 36C       |                                           |                                                |                                        |  |
| 🗇 Любимые                                                                                                    |                                                                      |                                                         |                                                                  |                                                      |                                           |                                                |                                        |  |
|                                                                                                    | Пань ЭБС<br>e.lanbook.com                                            | BOOK.ru 35C                                             | MEDLIB.                                                          | ru» ЭБС ИЕ                                           | MBNC<br>dib.eastview.com                  | eLi www                                        | IBRARY.RU<br>weelibraryou              |  |
|                                                                                                    | Базы данных                                                          |                                                         |                                                                  |                                                      |                                           |                                                |                                        |  |
|                                                                                                    | XU                                                                   | 0 50                                                    |                                                                  | 0                                                    | 0                                         | i.                                             | 1                                      |  |
|                                                                                                    |                                                                      | ARY.RU<br>PMC                                           | MU DOAJ                                                          | BMJ Case<br>Reports                                  | BMJ <sup>Journals</sup>                   | ©SAGE<br>knowledge                             | OvidSP*                                |  |
| V2123<br>CoзданоMyLOFT<br>© 2025                                                                                       | ЭБС Elibro<br>«MEDLIB.RU» журн<br>MIA eUbro                          | гу.ги<br>алы ПабМед<br>Сентрал<br>Чашкональный<br>центо | DOAJ -<br>Каталог<br>ДОАДЖ                                       | Отчеты о<br>случаях ВМЈ<br>Издотельская<br>Гомпо ВМІ | Журналы ВМЈ<br>Издательская<br>Группа ВМЈ | Публикации и<br>знания SAGE<br>Публикации SAGE | Овидий<br>(Вольтерс<br>Эдоровье Wolter |  |

• Нажмите «Установить».

| ⑨ Ĉ 🔒 chrom        | ewebstore.google.com              | MyLOF                 | T - Интернет-магазин Chrome | 9- 月           |
|--------------------|-----------------------------------|-----------------------|-----------------------------|----------------|
| 👝 интернет-магазии | H chrome                          |                       | Q Поиск расширений и тем    |                |
| Рекомендации Расш  | ирения Темы                       |                       |                             |                |
|                    | Vyloft                            |                       |                             | <br>Установить |
|                    | ⊘ app.myloft.xyz 3,3 ★ (27 or 10) | ценок) < Предостав    | ИТЬ                         |                |
|                    | Расширение Работа и планиро       | ование 300 000 пользо | вателей                     |                |
|                    | <                                 | C an                  | MyLOFT <sup>*</sup>         | >              |

• После установки расширений и предоставления доступа, библиотеки станут доступны для чтения.

| <                                                                                          |                             | My                                    | MyLOFT - My Library on Finger Tips         |                                   |                                                       |                                           | I 🔏 переведено : 😻 💽 📼 🏷 上                              |                                                   |    |
|--------------------------------------------------------------------------------------------|-----------------------------|---------------------------------------|--------------------------------------------|-----------------------------------|-------------------------------------------------------|-------------------------------------------|---------------------------------------------------------|---------------------------------------------------|----|
| THE ROOM                                                                                   | Поиск                       |                                       |                                            |                                   |                                                       |                                           | Расшир                                                  | ение MyLOFT успешно                               | ×  |
| 1 / 10; 2 :00 1                                                                            | - О Искать                  | Q. Искать 😻 Майлофт 🗸                 |                                            |                                   |                                                       | установ                                   | установлено и работает.                                 |                                                   |    |
| Сибирский государственный                                                                  | Библиотека рек              | Библиотека рекомендует                |                                            |                                   |                                                       |                                           | Удалить расширение можно на странице<br>browser://tune/ |                                                   |    |
| медицинский университет<br>СибГМУ — Сибирский<br>медицинский университет<br>(СГМУ), Россия | Katanor H<br>irbis64.ssmu.r | мы                                    | Консультант<br>www.studentlibrary.ru       | MedBe medbas                      | aseGeotar<br>seru                                     | BookUp 35C<br>www.books-up.ru             | Constant HC                                             | райт ЭБС<br>www.urait.ru                          | 4  |
| . Домой                                                                                    | Лань ЭБС<br>e.lanbook.com   | 1. BOOKey                             | BOOK.ru 35C<br>book.ru                     | www.m                             | LIB.ru» ЭБС<br>sedlib.ru                              | ИВИС<br>dib.eastview.com                  | elimates el                                             | .IBRARY.RU<br>www.elibrary.ru                     |    |
| Электронные ресу >                                                                         | Базы данных                 |                                       |                                            |                                   |                                                       |                                           | ПРОСМОТРЕТЬ ВСЕ                                         | Показать больше >                                 |    |
| 😂 Коллекц 💿 >                                                                              | XO                          |                                       | 0                                          | (1)                               | 0                                                     | 0                                         |                                                         |                                                   |    |
| 🗇 Любимые                                                                                  |                             | IDENTIFIC SECTION OF                  | PMC                                        | 📁 DOAJ                            | BMJ Case<br>Reports                                   | BMJ Journals                              | SAGE<br>Wedge                                           | OvidSP*                                           |    |
|                                                                                            | ЭБС<br>«MEDLIB.RU»<br>МИА   | Elibrary.ru<br>журналы<br>eLibrary.RU | ПабМед<br>Сентрал<br>Национальный<br>центр | <b>DOAJ -</b><br>Каталог<br>ДОАДЖ | Отчеты о<br>случаях ВМЈ<br>Издательская<br>Группа ВМЈ | Журналы ВМЈ<br>Издательская<br>Группа ВМЈ | Публикации и<br>знания SAGE<br>Публикации SAGE          | Овидий<br>(Вольтерс<br>Здоровье Wolters<br>Kluwer |    |
| VAL28                                                                                      |                             |                                       | •<br>nature                                | ()                                | КВАНТОВАЯ<br>ЭЛЕКТРОНИКА<br>соотоналения              | 1                                         | Logged in Succe                                         | ssfully                                           | Θ× |
| СозданоМуLOFT<br>© 2025<br>javascript: void(0):                                            | Springer Protocols          | Springer Materials                    | Doubona                                    | Конлайналска                      | Koourooos                                             | Venavu                                    | Welcome to MyLOF                                        | T BOOK BU                                         | V  |

При возникновении вопросов обращайтесь в библиотеку по телефону: 8 (3822) 901-101 доп. 1762.